## Что делать, если установка передачи сообщений Tansee iPhone для Мас не удалась?

Чтобы исправить сообщение об ошибке «Ошибка установки Tansee iPhone Message Transfer для Mac», выполните следующие действия:

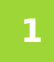

Перейдите в меню Apple в левом верхнем углу экрана и выберите «Системные настройки».

## 2 В окне «Системные настройки» нажмите «Безопасность и конфиденциальность».

| •••                                 | < >                       | iiii Syste         | m Preferenc        | Q Search               |                       |                      |                   |
|-------------------------------------|---------------------------|--------------------|--------------------|------------------------|-----------------------|----------------------|-------------------|
| Apple ID, iCloud, Media & App Store |                           |                    |                    |                        |                       | Apple ID             | Family<br>Sharing |
| Update Apple                        | e ID Settings             |                    |                    |                        |                       |                      | Details           |
| General                             | Desktop &<br>Screen Saver | Dock &<br>Menu Bar | Mission<br>Control | Siri                   | Q<br>Spotlight        | Language<br>& Region | Notifications     |
| Internet<br>Accounts                | Users &<br>Groups         | Accessibility      | Screen Time        | Extensions             | Security<br>& Privacy |                      |                   |
| Software<br>Update                  | Network                   | Bluetooth          | sound              | Printers &<br>Scanners | Keyboard              | Trackpad             | Mouse             |
| Displays                            | Sidecar                   | Energy<br>Saver    | Date & Time        | Sharing                | Time<br>Machine       | Startup<br>Disk      | Profiles          |

## 3 Выберите вкладку «Общие».

В разделе «Разрешить загрузку приложений из» вы можете увидеть различные варианты. По умолчанию macOS позволяет

загружать приложения из App Store и с указанием разработчиков. Чтобы разрешить запуск приложения, щелкните значок замка в левом нижнем углу и введите пароль администратора, если будет предложено.

| • • • < > IIII Security & Privacy                                                           | ၃ Search    |
|---------------------------------------------------------------------------------------------|-------------|
| General FileVault Firewall Privacy                                                          |             |
| A login password has been set for this user Change Password                                 |             |
| Require password immediately<br>after sleep or screen save                                  | r begins    |
| Show a message when the screen is locked Set Lock Message                                   | je          |
| ✓ Disable automatic login                                                                   |             |
|                                                                                             |             |
| Allow apps downloaded from:                                                                 |             |
| App Store                                                                                   |             |
| <ul> <li>App Store and identified developers</li> </ul>                                     |             |
| "TanseeiDevversal.pkg" was blocked from use because it is not from an identified developer. | Open Anyway |
| Click the lock to make changes.                                                             | Advanced ?  |

| ○ ● ○ 〈 〉 IIII Security & Privacy                                                                                                    |                    |
|----------------------------------------------------------------------------------------------------|--------------------|
| General FileVault Firewall Privacy                                                                                                    |                    |
| A login password has been set for this user Change Password                                                                                                    |                    |
|                                                                                                    |                    |
| Allow System Preferences is trying to unlock Servivacy preferences. Enter your password to allow this. User Name: User Password: Cancel "TanseeiDevversal.pkg" was blocked from use because it is not an identified developer. | curity &<br>Unlock |
| Authenticating                                                                                                    | Advanced ?         |

| ● ● ● 〈 〉 IIII Security & Privacy                                                                                                    | Q Search            |
|----------------------------------------------------------------------------------------------------|---------------------|
| General FileVault Firewall Privacy                                                                                                    |                     |
| A login password has been set for this user Change Password<br>Require password immediately after sleep or screen sa<br>Show a message when the screen is locked Set Lock Mess<br>Disable automatic login | aver begins<br>sage |
| Allow apps downloaded from:<br>App Store App Store and identified developers "TanacciDevaries and pkg" was blocked from ase because it is not fro an identified developer.                                | m Open Anyway       |
| Click the lock to prevent further changes.                                                                                                    | Advanced ?          |

## 4 Теперь выберите один из следующих вариантов:

Если вы хотите разрешить загрузку приложений откуда угодно, выберите «Магазин приложений и идентифицированные разработчики».

Если вы хотите ограничить загрузку приложений только приложениями из App Store и определенных разработчиков, выберите «App Store». После выбора предпочтительного варианта закройте окно «Системные настройки».

Попробуйте открыть приложение еще раз. Теперь он должен работать без отображения сообщения об ошибке.

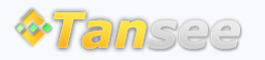

Политика конфиденциальности

© 2006-2024 Tansee, Inc

Партнерская программа

Свяжитесь с нами